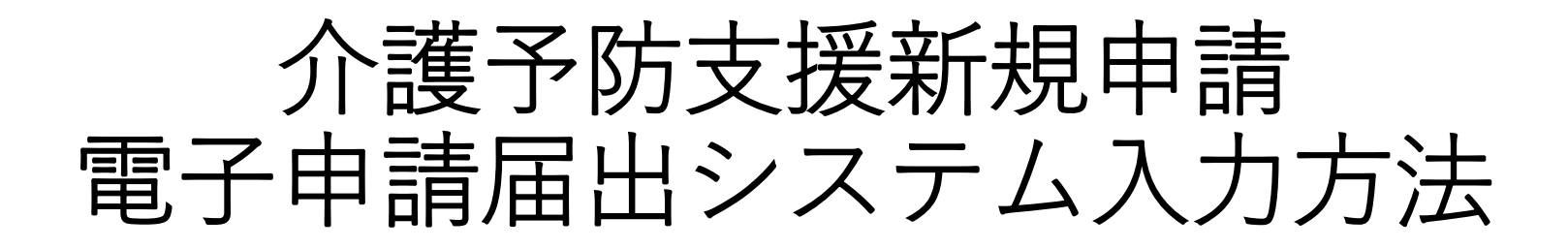

# (R6.4.1指定、R6.5.1指定分)

神戸市福祉局監査指導部 介護指定担当

# ①電子申請届出システムにログインする。 (<u>https://www.kaigokensaku.mhlw.go.jp/shinsei/</u>)

#### 電子申請届出システム

▶ お問合せ先 ● ヘルプ ● ご利用条件
 ▲

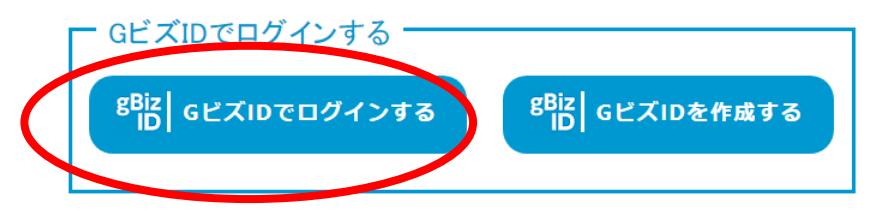

※本格運用を開始していない自治体もありますので、事前に申請先自治体に確認をお願いいたします。

🛆 このページのトップへ

Copyright © Ministry of Health, Labour and Welfare, All Right reserved.

## ②「1.新規指定申請」をクリック 電子申請届出システム

● お問合せ先 ● ヘルプ ● ユーザ情報 ● ご利用条件 ● ログアウト

거드되는

申請届出メニュー

【状況確認および入力再開メニュー】

#### 1.<u>申請届出状況確認</u>

申請・届出の状況確認、差戻しとなった申請・届出の再申請・届出等を行う機能

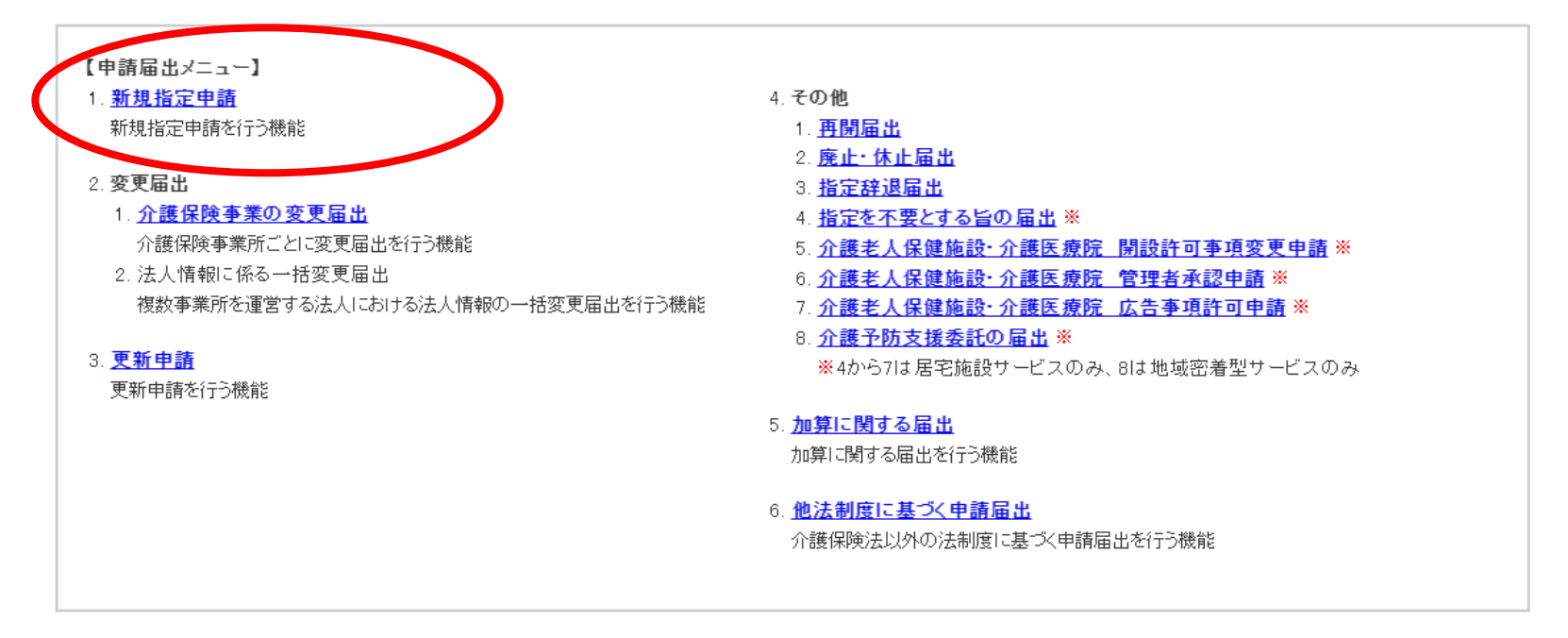

🛆 このページのトップへ

③サービス分類選択:「**地域密着型**」、

都道府県:「**兵庫県」、**申請先「**神戸市**」を選択し、「**次へ**」をクリック

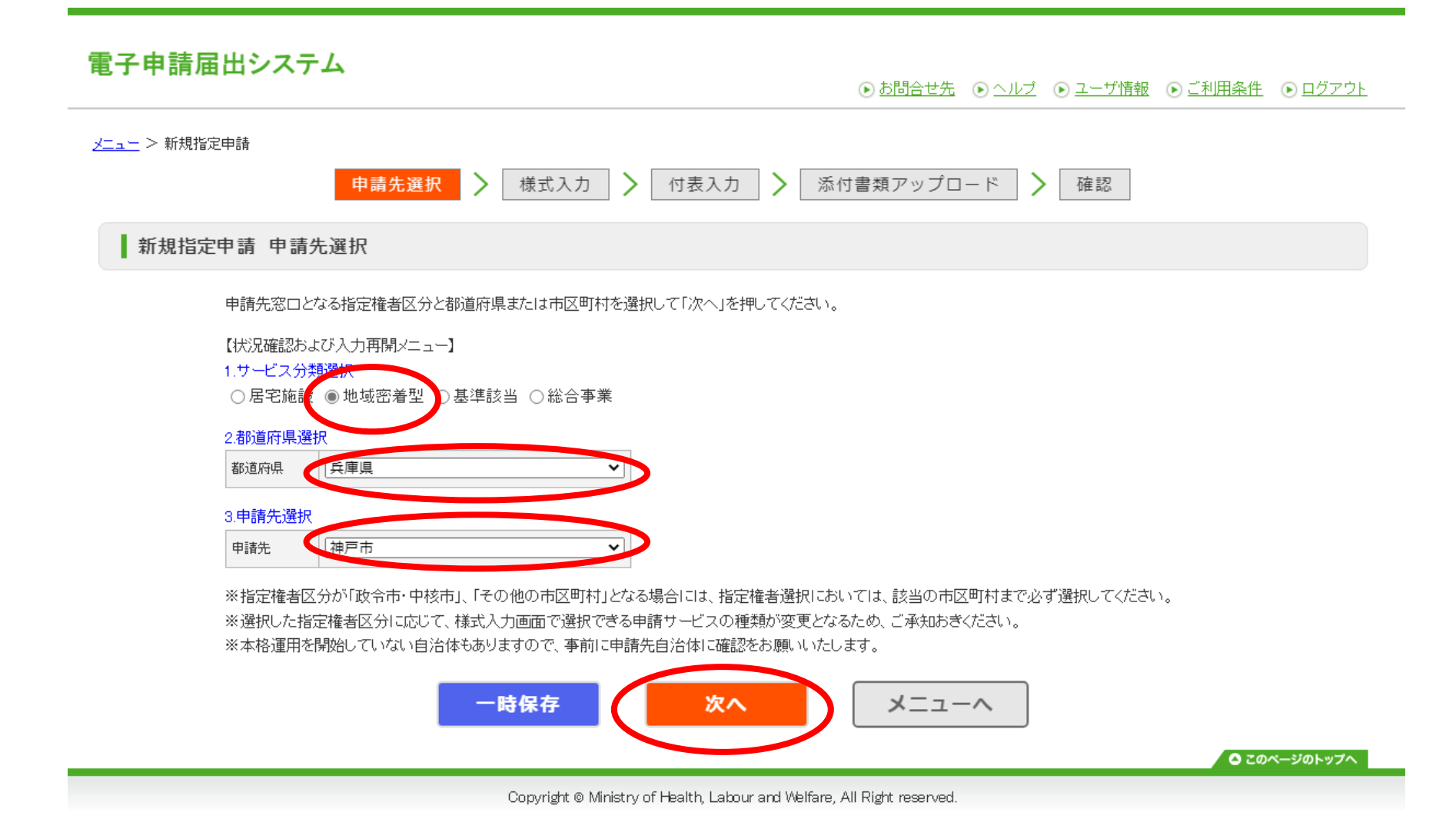

④第1号様式の入力

●注意事項を確認し、チェックをつけてください。**※監査指導部への事前連絡は不要です。スケジュール** も通常とは異なりますが、チェックをつけて入力を進めてください。

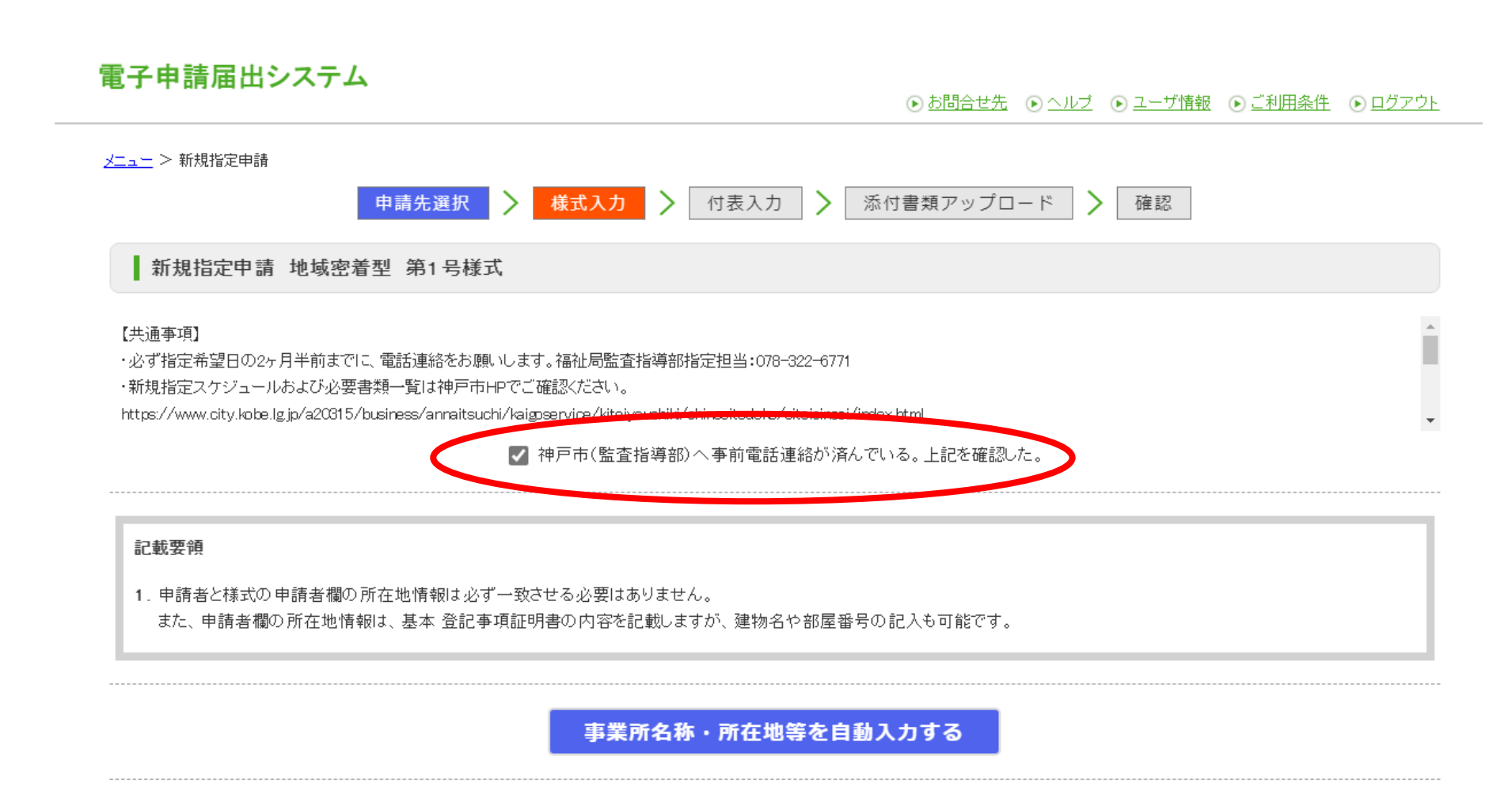

### ●「申請者」欄に<u>法人の</u>情報を入力してください

「申請者情報を以下にコピーする」をクリックすると、次のフォームに入力内容がコピーされます。

| 申請者                       |                     |                      |                                       |  |  |  |  |  |
|---------------------------|---------------------|----------------------|---------------------------------------|--|--|--|--|--|
| フリガナ <mark>※</mark>       |                     |                      |                                       |  |  |  |  |  |
| 名称 <mark>※</mark>         | 神戸市                 |                      |                                       |  |  |  |  |  |
|                           | 郵便番号:               | 住所自動入力               |                                       |  |  |  |  |  |
| 主たる事務所の所在地 <mark>※</mark> | 都道府県<br>(選択して下さい) ▼ | 市区郡町村<br>(選択して下さい) ▼ | 町域<br>[                               |  |  |  |  |  |
|                           | 番地以下:               | ·                    | · · · · · · · · · · · · · · · · · · · |  |  |  |  |  |
|                           | 建物名等:               |                      |                                       |  |  |  |  |  |
| ` <b>本</b> 級牛w            | 電話番号                | (内線)                 | FAX番号                                 |  |  |  |  |  |
| 理哈兀米                      | Email               |                      |                                       |  |  |  |  |  |
| 法人等の種類 <mark>※</mark>     | 選択してください            | · ·                  |                                       |  |  |  |  |  |
| 代表者の職名 <mark>※</mark>     |                     |                      |                                       |  |  |  |  |  |
| 代表者のフリガナ <mark>※</mark>   | tz1:                |                      | ×1:                                   |  |  |  |  |  |
| 代表者の氏名 <mark>※</mark>     | 姓: [                |                      | 名:                                    |  |  |  |  |  |
| 代表者の生年月日 <mark>※</mark>   | 西暦 年 月              | B                    |                                       |  |  |  |  |  |
|                           | 郵便番号:               | 住所自動入力               |                                       |  |  |  |  |  |
|                           | 都道府県                | 市区郡町村                | 町域                                    |  |  |  |  |  |
| 代表者の住所 <mark>※</mark>     | (選択して下さい) 🗸         | (選択して下さい) 🗸          |                                       |  |  |  |  |  |
|                           | 番地以下:               | 番地以下:                |                                       |  |  |  |  |  |
|                           | 建物名等:               |                      |                                       |  |  |  |  |  |

●「申請内容」の「様式申請者」欄に<u>法人の</u>情報を入力してください

(

「申請者情報を以下にコピーする」をクリックした場合は、先ほど記入した情報がコピーされているので誤りがないか確認し、入力を進めてください。

| ● 申請内容                  |                     |                       |  |       |  |  |  |  |  |
|-------------------------|---------------------|-----------------------|--|-------|--|--|--|--|--|
| 「※」は必須項目です。             |                     |                       |  |       |  |  |  |  |  |
| 様式申請者                   |                     |                       |  |       |  |  |  |  |  |
| フリガナ <mark>※</mark>     |                     |                       |  |       |  |  |  |  |  |
| 名称 <u>※</u>             |                     |                       |  |       |  |  |  |  |  |
|                         | 郵便番号:               | 住所自動入力                |  |       |  |  |  |  |  |
|                         | 都道府県                | 市区郡町村                 |  | 町域    |  |  |  |  |  |
| 主たる事務所の所在地※             | (選択して下さい) 🗸         | (選択して下さい) 🗸           |  |       |  |  |  |  |  |
|                         | 番地以下:               |                       |  |       |  |  |  |  |  |
|                         | 建物名等:               |                       |  |       |  |  |  |  |  |
| 連絡失 ※                   | 電話番号                | (内線)                  |  | FAX番号 |  |  |  |  |  |
|                         | Email               |                       |  |       |  |  |  |  |  |
| 法人等の種類※                 | 選択してください            | ~                     |  |       |  |  |  |  |  |
| 代表者の職名※                 |                     |                       |  |       |  |  |  |  |  |
| 代表者のフリガナ <mark>※</mark> | セイ:                 |                       |  | メイ:   |  |  |  |  |  |
| 代表者の氏名 <mark>※</mark>   | 姓:                  |                       |  | 名:    |  |  |  |  |  |
| 代表者の生年月日 <mark>※</mark> | 西暦                  | 8                     |  |       |  |  |  |  |  |
|                         | 郵便番号:               | 住所自動入力                |  |       |  |  |  |  |  |
| 代表者の住所 <mark>※</mark>   | 都道府県<br>(選択して下さい) ▼ | 市区都町村<br>((選択して下さい) 🗸 |  | 町域    |  |  |  |  |  |
|                         | 番地以下:               |                       |  |       |  |  |  |  |  |
|                         | 建物名等-               |                       |  |       |  |  |  |  |  |

| 法人の吸収合併又は吸収分割における指定(許可)申請     |  |
|-------------------------------|--|
| 法人の吸収合併又は吸収分割における指定(許可)申請時に選択 |  |

●「指定を受けようとする事業所の種類」は、

指定申請対象事業:「介護予防支援」、既に指定を受けている事業「居宅介護支援事業」にチェックをつけ、介護予防支援の行に指定申請をする事業の開始予定年月日を記入してください。 ●居宅介護支援事業所の介護保険事業所番号を入力して、次へ進んでください。

| 同一所在地において行う事業等の種類 |                      | 事業等の種類            |                               | 既に指定を受けている事業                       |                   |    |  |
|-------------------|----------------------|-------------------|-------------------------------|------------------------------------|-------------------|----|--|
|                   |                      | 共生型サービス<br>申請時に選択 | - 坦定甲酮刈水争来<br>(該当事業を選択してください) | 成1-11とどそり しいの争来<br>(該当事業を選択してください) | 指定申請をする事業の開始予定年月日 |    |  |
|                   | 夜間対応型訪問介護            |                   |                               |                                    | 西暦                | 付着 |  |
|                   | 認知症対応型通所介護           |                   |                               |                                    | 西暦 年 月 日          | 付着 |  |
| 小規模多機             | 小規模多機能型居宅介護          |                   |                               |                                    | 西暦 年 月 日          | 付着 |  |
|                   | 認知症対応型共同生活介護         |                   |                               |                                    | 西暦 年 月 日          | 付  |  |
|                   | 地域密着型特定施設入居者生活介護     |                   |                               |                                    | 西暦                | 付  |  |
| 2                 | 地域密着型介護老人福祉施設入所者生活介護 |                   |                               |                                    | 西暦                | 付  |  |
|                   | 定期巡回·随時対応型訪問介護看護     |                   |                               |                                    | 西暦 年 月 日          | 付  |  |
|                   | 複合型サービス              |                   |                               |                                    | 西暦 年 月 日          | 付  |  |
|                   | 地域密着型通所介護            |                   |                               |                                    | 西暦                | 付  |  |
| ŧ                 | 介護支援事業               |                   |                               |                                    | 西暦                | 付  |  |
| ŧ                 | 予防支援事業               |                   |                               |                                    | 西暦 2024 年 4 月 1 日 | 1  |  |
|                   | 介護予防認知症対応型通所介護       |                   |                               |                                    | 西暦                | 付  |  |
|                   | 介護予防小規模多機能型居宅介護      |                   |                               |                                    | 西暦                | 付  |  |
| -                 | 介護予防認知症対応型共同生活介護     |                   |                               |                                    | 西曆 年 月 日          | 付  |  |
| 護                 | 保険事業所番号              | 0 既に指定3           | 」<br>2(は許可を受けている場合)           |                                    |                   |    |  |
| 痼                 | 機関コード等               | (保険医療根            | 幾関として指定を受けている場合)              |                                    |                   |    |  |

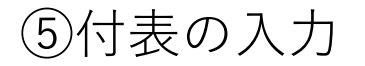

●「編集」をクリックしてください。

## 電子申請届出システム

● お問合せ先 ● ヘルプ ● ユーザ情報 ● ご利用条件 ● ログアウト

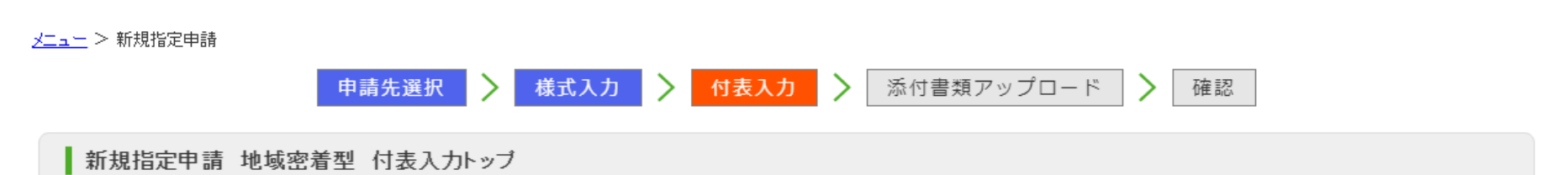

申請には、以下の付表の提出が必要となります。各付表に情報を入力してください。 すべての申請しようとしている事業が、「入力済」になると「次へ」ボタンがクリックできます。

| 申請しようとしている事業 | 提出が必要な付表       |    | 入力状況 |              |
|--------------|----------------|----|------|--------------|
| 介護予防支援事業     | 付表11 介護予防支援事業所 |    | 未入力  | 編集           |
|              | 一時保存           | 次へ | 戻る   |              |
|              |                |    |      | ◎ このページのトップへ |

Copyright © Ministry of Health, Labour and Welfare, All Right reserved.

●事業所の情報を入力して下さい。

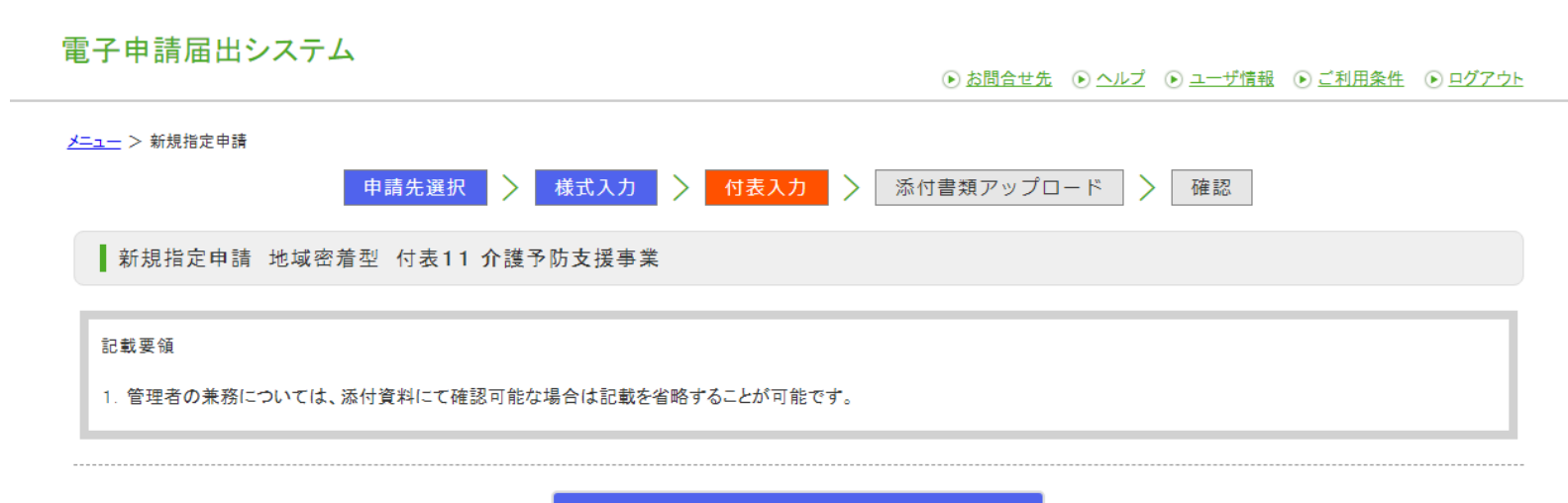

事業所名称・所在地等を自動入力する

付表情報を入力して下さい。

「※」は必須項目です。

| フリガナ※       名称※      |      |        |       |  |  |  |  |  |  |  |
|----------------------|------|--------|-------|--|--|--|--|--|--|--|
| 名称※                  |      |        |       |  |  |  |  |  |  |  |
|                      |      |        |       |  |  |  |  |  |  |  |
| 郵便                   | 使番号: | 住所自動入力 |       |  |  |  |  |  |  |  |
| 都道                   | 道府県  | 市区郡町村  | 町域    |  |  |  |  |  |  |  |
| 所在地※ 番曲              |      |        |       |  |  |  |  |  |  |  |
| 建物                   | 物名等: |        |       |  |  |  |  |  |  |  |
| 電話                   | 話番号  | (内線)   | FAX番号 |  |  |  |  |  |  |  |
| 進給沈 <u>※</u><br>Emai | ail  |        |       |  |  |  |  |  |  |  |

管理者

●「管理者」「人員に関する基準の確認に必要な事項」欄にすべて記入したら、「入力完了」をク リックしてください。

| Фильма<br>Стала              |             |                              |  |  |  |  |  |
|------------------------------|-------------|------------------------------|--|--|--|--|--|
| 言理伯                          |             |                              |  |  |  |  |  |
| フリガナ <mark>※</mark>          | セイ:         | ×1:                          |  |  |  |  |  |
| 氏名 <mark>※</mark>            | 姓:          | 名:                           |  |  |  |  |  |
| 生年月日※                        | 西暦          |                              |  |  |  |  |  |
|                              | 郵便番号:       | 住所自動入力                       |  |  |  |  |  |
|                              | 都道府県        | 市区郡町村 町域                     |  |  |  |  |  |
| 住所 <mark>※</mark>            | (選択して下さい) ▼ | (選択して下さい)  く                 |  |  |  |  |  |
|                              | 番地以下:       |                              |  |  |  |  |  |
|                              | 建物名等:       |                              |  |  |  |  |  |
| 当該介護予防支援事業所にお                | ける          |                              |  |  |  |  |  |
| 他の職務との兼務の有無※                 |             |                              |  |  |  |  |  |
| 地域包括支援センターの従業                | 名称          |                              |  |  |  |  |  |
| 者との兼務                        | 兼務する職種      |                              |  |  |  |  |  |
| (兼務の場合記入)                    | 勤務時間等       |                              |  |  |  |  |  |
| 〇人員に関する基準の確認                 | に必要な事項      |                              |  |  |  |  |  |
|                              |             | 担当職員                         |  |  |  |  |  |
| 従業者の職種・員数                    |             | 専従 兼務                        |  |  |  |  |  |
| 常勤(人)                        |             |                              |  |  |  |  |  |
| 非常勤(人)                       |             |                              |  |  |  |  |  |
| 事業開始時の利用者の推定数 <mark>※</mark> |             | Δ.                           |  |  |  |  |  |
|                              | (           | 入力完了 -時保存 戻る<br>□ このページのトップへ |  |  |  |  |  |

●入力状況が「入力済」になっていれば、「次へ」をクリックしてください。

#### 

申請には、以下の付表の提出が必要となります。各付表に情報を入力してください。 すべての申請しようとしている事業が、「入力済」になると「次へ」ボタンがクリックできます。

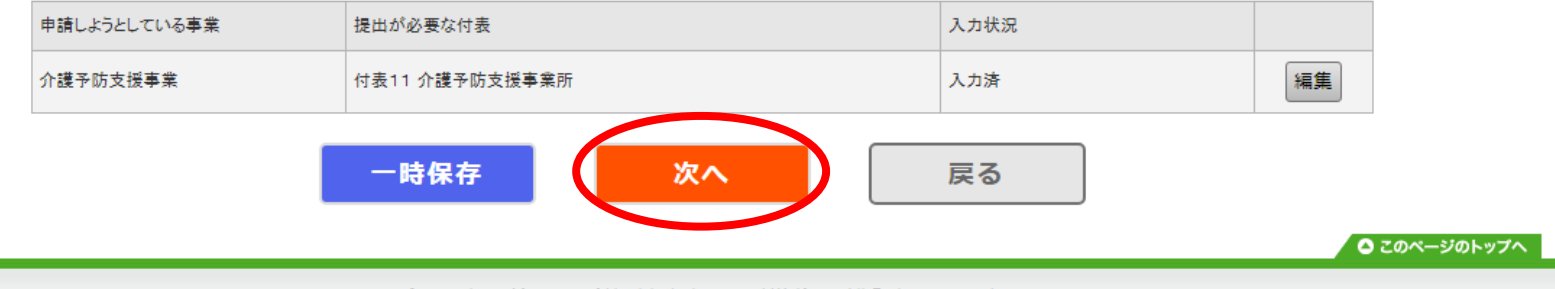

Copyright © Ministry of Health, Labour and Welfare, All Right reserved.

⑥添付書類アップロード 「他法制度に基づく書類アップロード」欄に以下の書類を添付してください。

- ・従業者の勤務体制及び勤務形態一覧表(参考様式1)
- ・管理者の<u>主任介護支援専門員</u>研修修了証
- ・誓約書(標準様式6)
- →添付できたら「次へ」をクリックしてください。

電子申請届出システム

|                              | 申請先                                                                                                    | 正選択 〉 様式入力 〉 付表入力 〉 ぷ                                                                                                    | 付書類アップロー                                                                                                    | - ド > 確認                                         | この欄に                                                                                 | は何も          |
|------------------------------|----------------------------------------------------------------------------------------------------|----------------------------------------------------------------------------------------------------|----------------------------------------------------------------------------------------------------|--------------------------------------------------|--------------------------------------------------------------------------------------|--------------|
| 新                            | 規指定申請 地域密着型 添                                                                                                    | 付書類アップロード                                                                                                    |                                                                                                    | ž                                                | 気付しないで                                                                               | ください。        |
|                              |                                                                                                    |                                                                                                    |                                                                                                    |                                                  |                                                                                      |              |
| )算に関                         | 「に関する届出書類アッフロード<br>関する届出房法書類は、以下にアップ「                                                                                                 | コードしてください。                                                                                                    |                                                                                                    |                                                  |                                                                                      |              |
|                              | 書類名称                                                                                                    | アップロードファイル                                                                                                    | アップロード日時                                                                                                    | コメント                                             | 削除                                                                                   |              |
| 記入例                          | 特定事業加算(I)~(IV)に係る届出書(言<br>事業所)                                                                                                    | が問介護<br>特定事業加算、1~(Ⅳ)に係る層出書(訪問介護事業所).pdf                                                                                     |                                                                                                    | 特定事業所加算(I)の届出書を提出い<br>す。                         |                                                                                      |              |
| 1                            |                                                                                                    | ファイルの選択 ファイルが読みされていません                                                                                                    |                                                                                                    |                                                  | 行削除                                                                                  |              |
| 2                            |                                                                                                    | ファイルの選択ファイルが選択されていません                                                                                                    |                                                                                                    |                                                  | 本商会                                                                                  |              |
|                              |                                                                                                    |                                                                                                    |                                                                                                    |                                                  |                                                                                      |              |
| ) 他法                         | 5.制度に基づく屈出書類アップロート                                                                                                    | :                                                                                                    |                                                                                                    |                                                  | こちらに洌                                                                                | 添付してくださ      |
| 他法護保険                        | 5制度に基づく屈出書類アップロート<br>検法以外の法制度に基づく屈出書類は<br>書類名称                                                                                        | :<br>、以下にアップロードしてください。<br>アップロードファイル                                                                                        | アップロード日時                                                                                                    | 4.44                                             | こちらに洌                                                                                | 系付してくださ<br>  |
| ) 他法<br>;護保険<br>記入例          | <ul> <li>(計)度に基づく届出書類アップロート</li> <li>(注)以外の法制度に基づく届出書類は</li> <li>(素規名称</li> <li>老人居宅生活支援事業開始届</li> </ul>                              | :<br>:、 以下にアップロードしてください。<br>アップロードファイル<br>老人居宅生活支援事業開始届 pdf                                                                 | アップロード日時                                                                                                    | コメント<br>老人居宅生活支援事業を開始したく、添付<br>始届を提出いたします。       | こちらに洌<br><sup>  除</sup>                                                              | 添付してくださ      |
| 他法<br>護保険<br>記入例<br>1        | (新)度に基づく届出書類アップロート<br>(会法以外の法制度に基づく届出書類は<br>書類名称<br>老人居宅生活支援事業開始届                                                                     | <ul> <li>、以下にアップロードしてください。</li> <li>アップロードファイル</li> <li>老人居宅生活支援事業開始届 pdf</li> <li>ファイルが選択されていません</li> </ul>                | <i>アッブロード日時</i>                                                                                                    | コメント       老人居宅生活支援事業を開始したく、添付       地届を提出いたします。 | こちらに洌<br><sup>前除</sup><br><sup>が開</sup><br>「前除                                       | 系付してくださ<br>- |
| ) 他法<br>護保険<br>記入例<br>1      | <ul> <li>(約)度に基づく屈出書類アップロート</li> <li>(法以外の法制度に基づく屈出書類は</li> <li>(二基)</li> <li>(二、二、二、二、二、二、二、二、二、二、二、二、二、二、二、二、二、二、二、</li></ul>       | は 、 以下にアップロードしてください。 アップロードしてください。 アップロードしてください。 アップロードファイル を人居宅生活支援事業開始雇 pof ファイルの選択 ファイルが選択されていません ファイルの選択 ファイルが選択されていません | アップロード日時                                                                                                    | コメント       老人居宅生活支援事業を開始したく、添付<br>始届を提出いたします。    | こちらに況<br>前除<br>10開<br>「利除<br>「利除                                                     | 系付してくださ      |
| ) 他法<br>護保険<br>記入例<br>1<br>2 | 約度に基づく屈出書類アップロート<br>含法以外の法制度に基づく屈出書類は<br>書現名称<br>老人居宅生活支援事業開始届                                                                        | 、以下にアップロードしてください。 アップロードファイル を人居宅生活支援事業開始届 pdf ファイルの選択 ファイルが選択されていません ファイルの選択 ファイルが選択されていません ファイルの選択 ファイルが選択されていません         | 7ッブロード日時                                                                                                    | コメント       老人居宅主活支援事業を開始したく、添付<br>始届を提出いたします。    | こちらに刻<br><sup>前除</sup><br>10開<br>「前除<br>「所除<br>( <u></u><br>行前除<br>( <u></u><br>行前除) | 氐付してくださ<br>- |
| ) 他法<br>護保険<br>1<br>2        | <ul> <li>(約)度に基づく屈出書類アップロート</li> <li>(法以外の法制度に基づく屈出書類は</li> <li>(二基づく屈出書類は</li> <li>(二、二、二、二、二、二、二、二、二、二、二、二、二、二、二、二、二、二、二、</li></ul> | :<br>:、以下にアップロードしてください。<br>アップロードファイル<br>を人居宅生活支援事業開始届 pof<br>ファイルの選択 ファイルが選択されていません<br>ファイルの選択 ファイルが選択されていません<br>ー時保存 次へ   | アップロード日時 <t< td=""><td>コメント       老人居宅生活支援事業を開始したく、添付<br/>始届を提出いたします。</td><td>こちらに済<br/>か開<br/>「所削除<br/>「所削除<br/>(行削除<br/>(行削除)</td><td>系付してくださ</td></t<> | コメント       老人居宅生活支援事業を開始したく、添付<br>始届を提出いたします。    | こちらに済<br>か開<br>「所削除<br>「所削除<br>(行削除<br>(行削除)                                         | 系付してくださ      |

<sup>🕑 &</sup>lt;u>お問合せ先</u> 💿 <u>ヘルプ</u> 💽 <u>ユーザ情報</u> 💽 <u>ご利用条件</u> 💽 <u>ログアウト</u>

# ⑦申請内容確認

内容を確認し、問題なければチェックをいれ、「申請」ボタンを押してください。

| 電子申請届出システム                                                    |       |                 | <ul> <li> <u>お問合せ先</u> </li> </ul> | <ul> <li>ヘルプ</li> </ul> | <ul> <li><u>ユーザ情報</u></li> </ul> | <ul> <li>ご利用条件</li> </ul> | <u> ■ਗ਼ੑਁਲ਼ੵ</u> ৮ |  |  |
|---------------------------------------------------------------|-------|-----------------|------------------------------------|-------------------------|----------------------------------|---------------------------|--------------------|--|--|
| <u>メニュー</u> > 新規指定申請<br>申請先選択 > 様式入力 > 付表入力 > 添付書類アップロード > 確認 |       |                 |                                    |                         |                                  |                           |                    |  |  |
| 新規指定申請 地域密着型 申請情報確認                                           |       |                 |                                    |                         |                                  |                           |                    |  |  |
| 申請内容を確認して申請ボタンを押してください。<br>● 申請者                              |       |                 |                                    |                         |                                  |                           |                    |  |  |
| 申請者                                                           |       |                 |                                    |                         |                                  |                           |                    |  |  |
|                                                               | (     | 確認画面            | ī省略)                               |                         |                                  |                           |                    |  |  |
| (兼務の場合記入)<br>勤務時間等                                            |       |                 |                                    |                         |                                  |                           |                    |  |  |
| 〇人員に関する基準の確認に必要な事項                                            |       |                 |                                    |                         |                                  |                           |                    |  |  |
| 従業者の職種・員数                                                     | 担当    | 識員              |                                    |                         |                                  |                           |                    |  |  |
|                                                               | 専従    | 兼務              |                                    |                         |                                  |                           |                    |  |  |
| 市動(人)<br>非常動(人)                                               | 1     | 0               | -                                  |                         |                                  |                           |                    |  |  |
| 事業開始時の利用者の推定数                                                 | 1 人   |                 |                                    |                         |                                  |                           |                    |  |  |
| • 備考                                                          | ▼上:内容 | でお問違いなければ<br>P請 | チェックを入れてください。                      |                         |                                  |                           |                    |  |  |
|                                                               |       |                 |                                    |                         |                                  | 0.00                      |                    |  |  |

Copyright @ Ministry of Health. Labour and Welfare. All Right reserved.

# →<u>申請完了です。</u>

※手数料の納付(14000円)も忘れずに行ってください。

・神戸市スマート申請システム(e-KOBE)によるキャッシュレス決済

(参考) e-KOBE「【介護】新規指定申請手数料のキャッシュレス決済フォーム」 (<u>https://lgpos.task-asp.net/cu/281000/ea/residents/procedures/apply/28869d64-87e5-4037-ae67-56d971603633/start</u>)

または

・神戸市収入証紙を収入証紙貼り付け書に貼って、郵送で提出